Ef skrá þarf inn eldri mælingu eða mælingu sem ekki var skráð inn samdægurs og hún var framkvæmd, er það framkvæmt á eftirfarandi hátt:

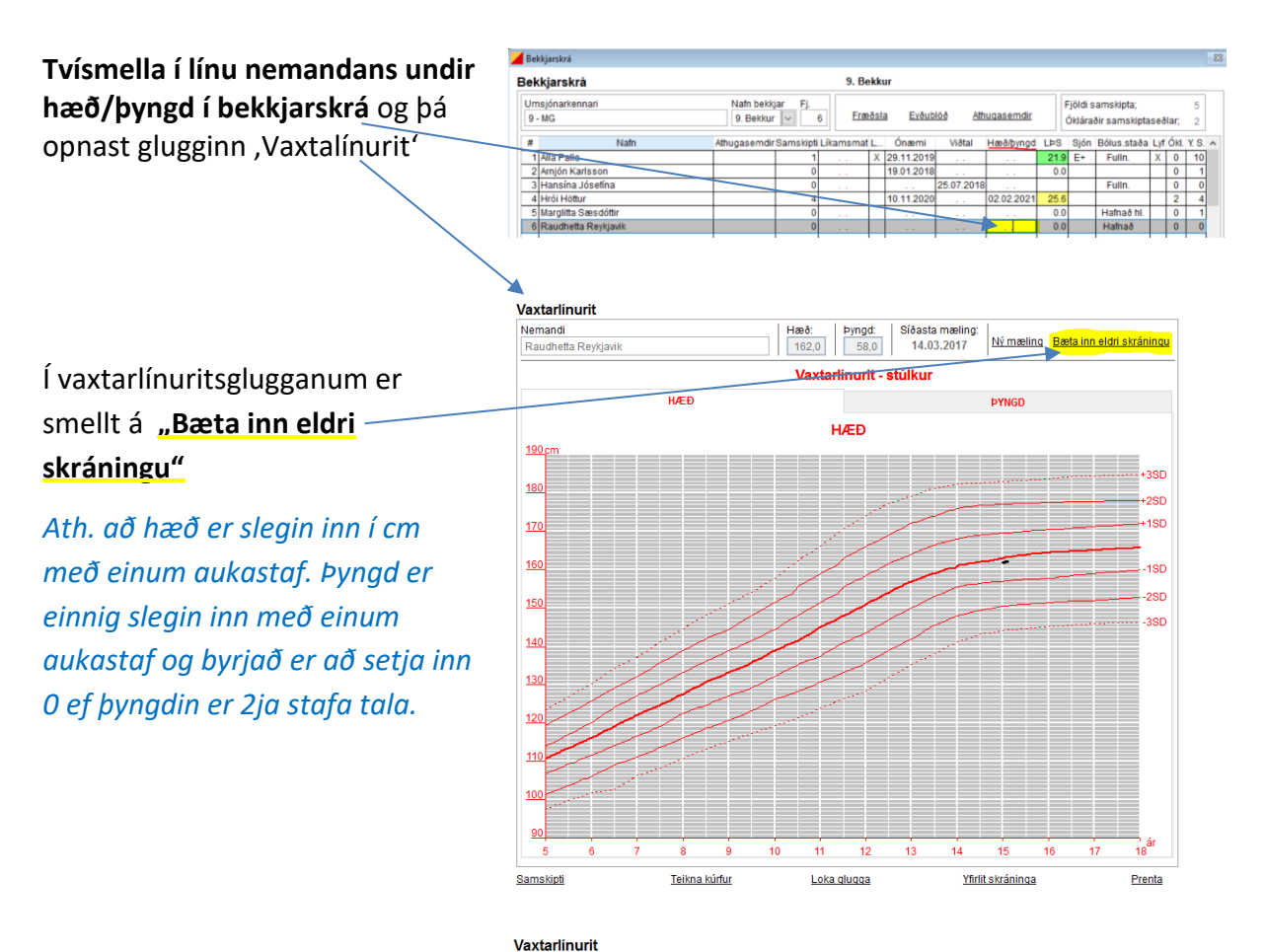

Þegar tölurnar hafa verið slegnar inn <u>ásamt réttri dagsetningu</u> er smellt á **"Skrá"** og færist þá mælingin inn á vaxtarlínuritið.

Ath. Ef verið er að setja inn margar mælingar á að byrja á að færa inn þá mælingu sem er næst í tíma og rekja sig aftur á bak.

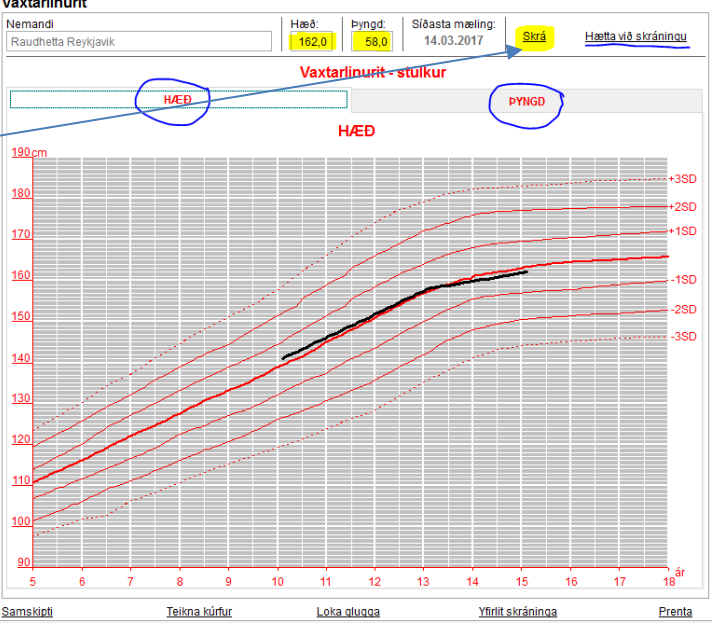